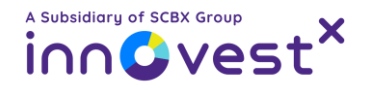

# วิธีเติมเงินและวิธีซื้อขายบัญชีอนุเม้นธ์ (TFEX) กับ InnovestX

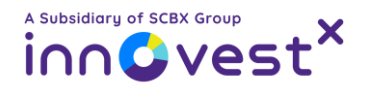

### สารบัญ

<u>ວิຣีເຕົມເຈັບເຈົ້າບັญชีอนุພันธ์</u>

- <u>ผ่านแอปพลิเคชัน SCB EASY</u>
- <u>ผ่านแอปพลิเคชัน Streaming</u>
- <u>ผ่านเว็บไซต์ InnovestX Online</u>

วิธีซื้อขายตราสารอนุพันธ์บนแอป Streaming

- <u>การเปิดสถานะและการปิดสถานะ</u>
- <u>วิธีการเปิด/ปิดสถานะ Long Position</u>
- <u>วิธีการเปิด/ปิดสถานะ Short Position</u>
- <u>วิธีแก้ไข/ยกเลิกรายการคำสั่ง</u>

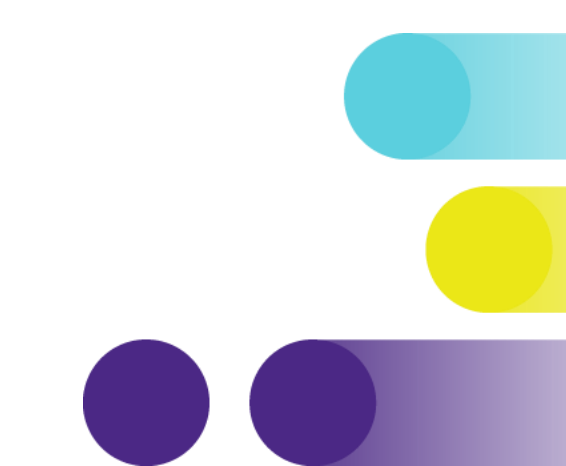

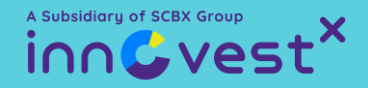

### ขั้นตอนการเติมเงินเข้า บัญชีอนุพันธ์ (TFEX)

### **กับ** InnovestX

### วิธีเติมเงินเข้าบัญชีอนุพันธ์กับ InnovestX สามารถทำได้ 3 วิธี

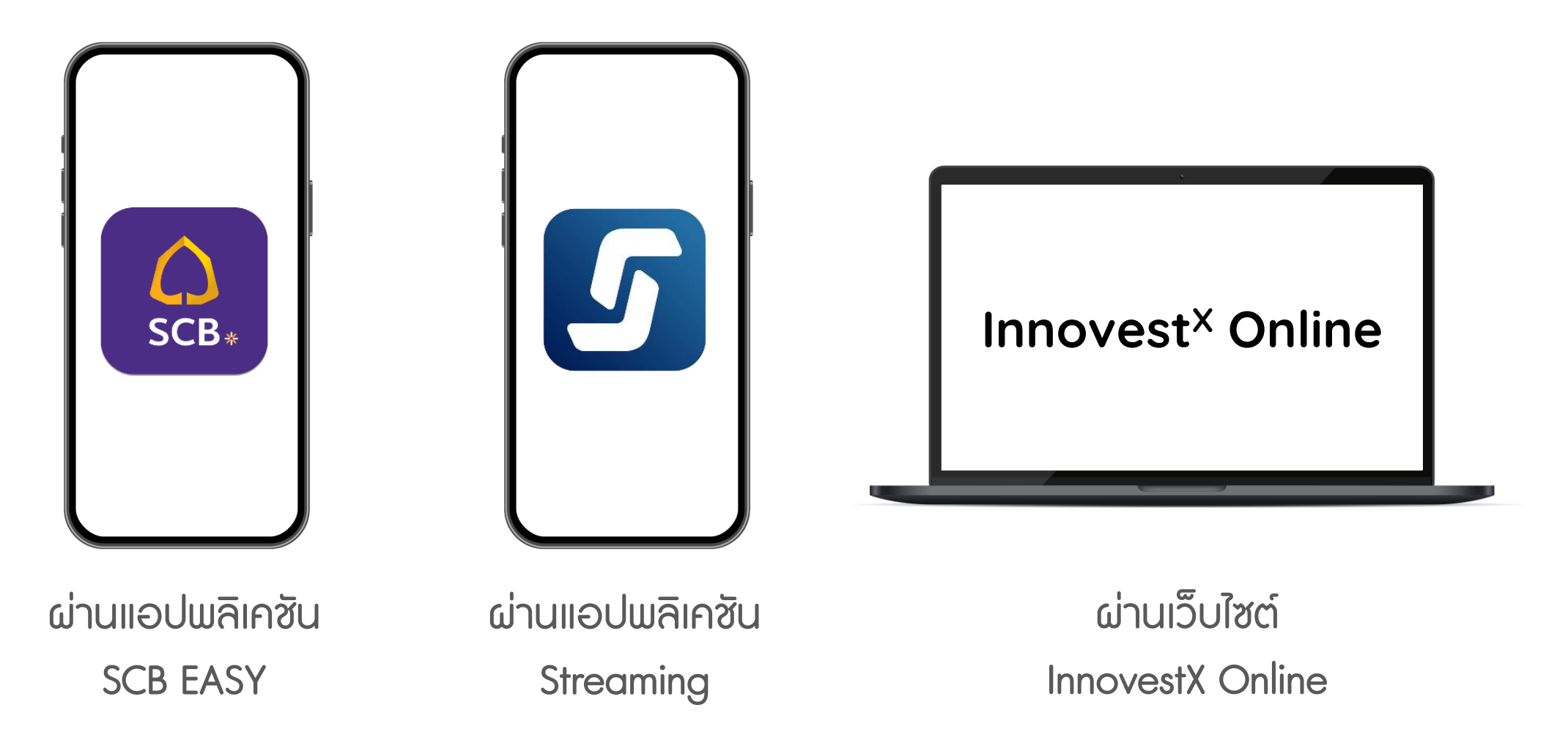

้หมายเหตุ : กรณีโอนเงินเข้าพอร์ทหุ้นในวันและเวลาทำการ เงินจะเข้าโดยพอร์ตทันที แต่หากโอนนอกเวลาทำการระบบจะดำเนินการในวันทำการถัดไป

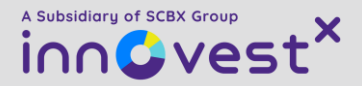

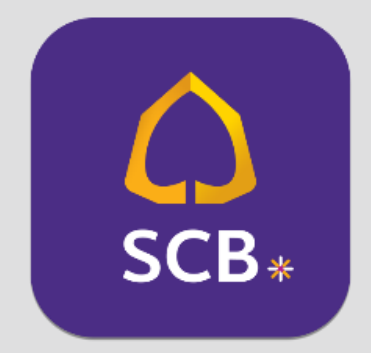

## วิธีเติมเงินบัญชีอนุเม้นธ์ ผ่านแอป SCB EASY

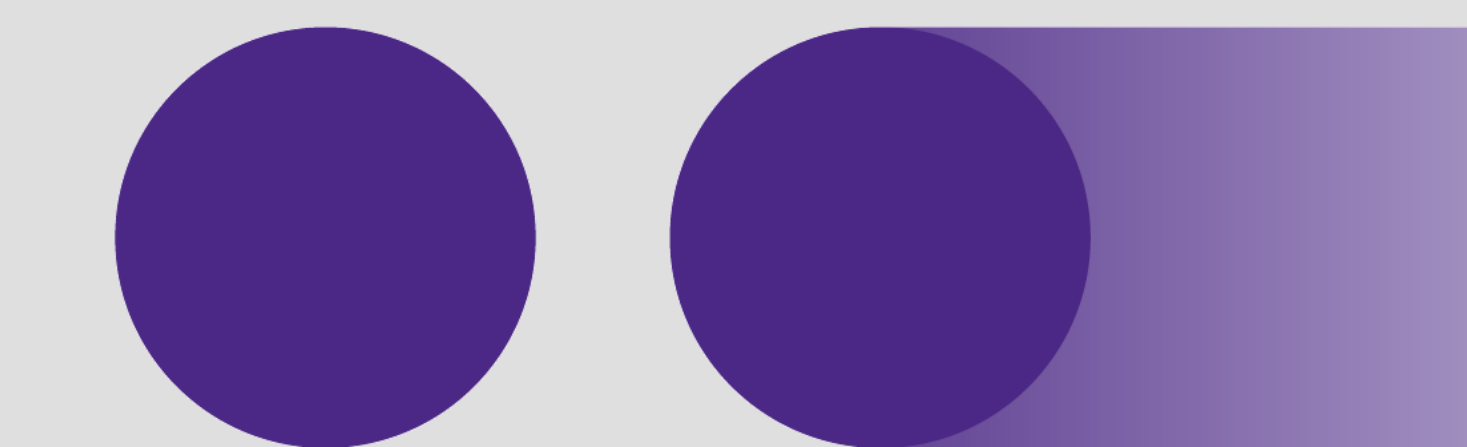

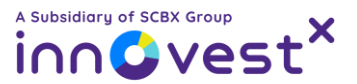

#### วิธีเติมเงินบัญชีอนุเม้นธ์ผ่านแอป SCB EASY

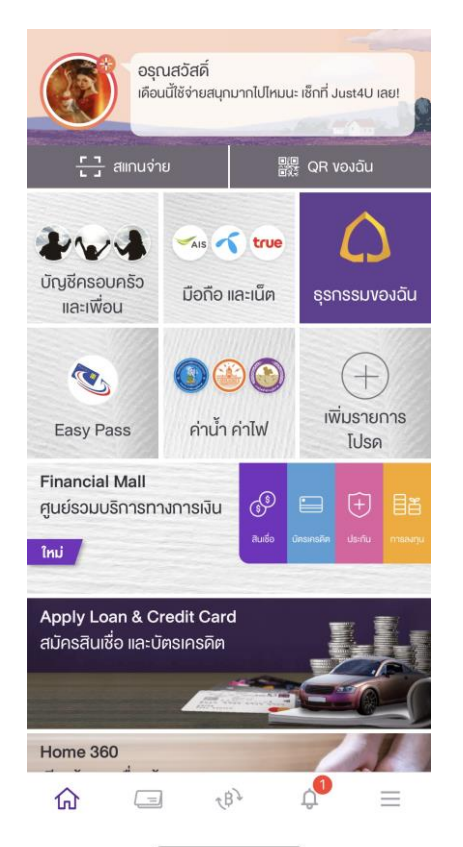

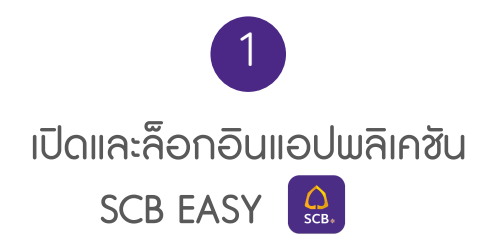

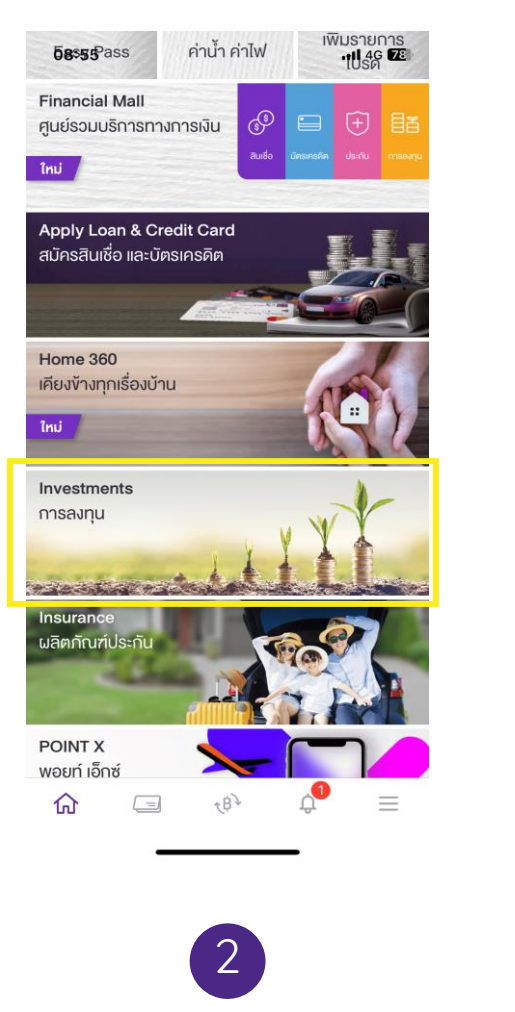

เลือกเมนู **การลงทุน** 

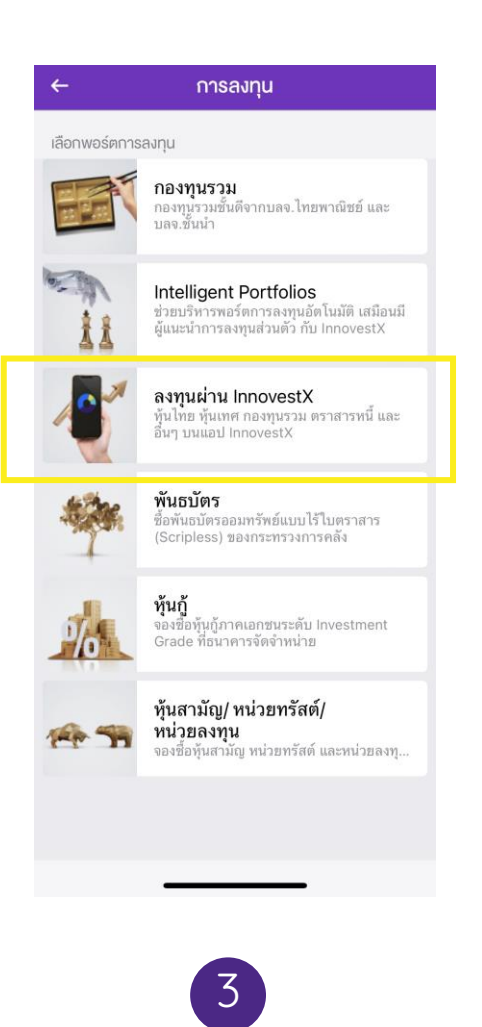

เลือกพอร์ตการลงทุน

ลงทุนผ่าน InnovestX

| ← ลงทุนกับ In                           | novestX               |
|-----------------------------------------|-----------------------|
| แสดงมูลค่าประมาณการเป็นหน่ว             | วยเงินบาท             |
| ตราสารอนุพันธ์<br>xxxxxx-x              | 0 อนุพันธ์<br>>       |
| มูลค่ารวม**                             | 0.00<br>0.00 (0.00%)  |
| มูลค่าตราสารอนุพันธ์คำนวณจ <sup>.</sup> | าก liquidation value  |
| กองทุนรวม<br>xxxxxxx                    | <sup>0 กองทุน</sup> > |
| มูลค่ารวม                               | 0.00<br>0.00 (0.00%)  |
| ตราสารหนี้<br>xxxxxxx                   | <sup>0 ตราสาร</sup> > |
| มูลค่ารวม                               | 0.00                  |
|                                         |                       |

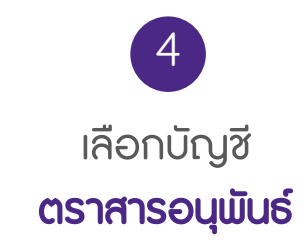

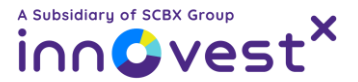

#### วิธีเติมเงินบัญชีอนุเมินธ์ผ่านแอป SCB EASY

| 09:07                   |                                                              | .11 4G <b>76</b>  |
|-------------------------|--------------------------------------------------------------|-------------------|
| ←                       | ตราสารอนุพันธ์                                               |                   |
| เลงที่บัญชี<br>xxxxxxxx |                                                              |                   |
| Liquidation va          | 110                                                          |                   |
| 0.00 THB                |                                                              |                   |
| พอร์ตตราสารอ            | นุพันธ์ของฉัน                                                |                   |
| บัญซีนี้ยัง<br>"เริ่มส  | ไม่มีสินทรัพย์การลงทุน คุณส<br>เงทุน" เพื่อเริ่มต้นการลงทุนง | สามารถกด<br>องคุณ |
|                         |                                                              |                   |
|                         |                                                              |                   |
|                         |                                                              |                   |
|                         |                                                              |                   |
|                         | ข้อมูล ณ วันที่ 13 ก.ย. 2566                                 |                   |
|                         | ฝากเงินเข้าบัญชี                                             |                   |
|                         | เริ่มลงทุน                                                   |                   |
|                         |                                                              |                   |
|                         |                                                              |                   |
|                         | 5                                                            |                   |
|                         |                                                              |                   |
|                         | เลือก                                                        |                   |
| ۵                       | ากเงินเข้าบัก                                                | นชี               |

| ←          | ฝากเงินเข้าบัญชี                                                        |     |
|------------|-------------------------------------------------------------------------|-----|
| ไปยัง      |                                                                         |     |
| R          | บล.อินโนเวสท์ เอกซ์ จก.เพื่อลูกค้าอนุพัน<br>บัญชีรับชำระ : xxx-xxx268-6 | ś   |
| รหัสลูกค้  | 1/Ref.1                                                                 |     |
| XXXXXX     | XXX                                                                     |     |
| หมายเลง    | าอ้างอิง/Ref.2                                                          |     |
|            |                                                                         |     |
| จำนวนเงิน  |                                                                         |     |
|            | 50,000.0                                                                | 0   |
|            | วงเงินที่ยังทำรายการได้วันนี้: 1,999,950.                               | .00 |
| ເພີ່ມເອັນ  |                                                                         |     |
| บันทึกช่วย | บจำ 0/4                                                                 | 40  |
| ใส่บันทึก  | าช่วยจำ                                                                 |     |
| 🛗 ตั้งรา   | ยการล่วงหน้า                                                            | >   |
|            |                                                                         |     |
|            |                                                                         |     |
|            |                                                                         |     |

ระบุจำนวนเงิน

และกด**ยืนยัน** 

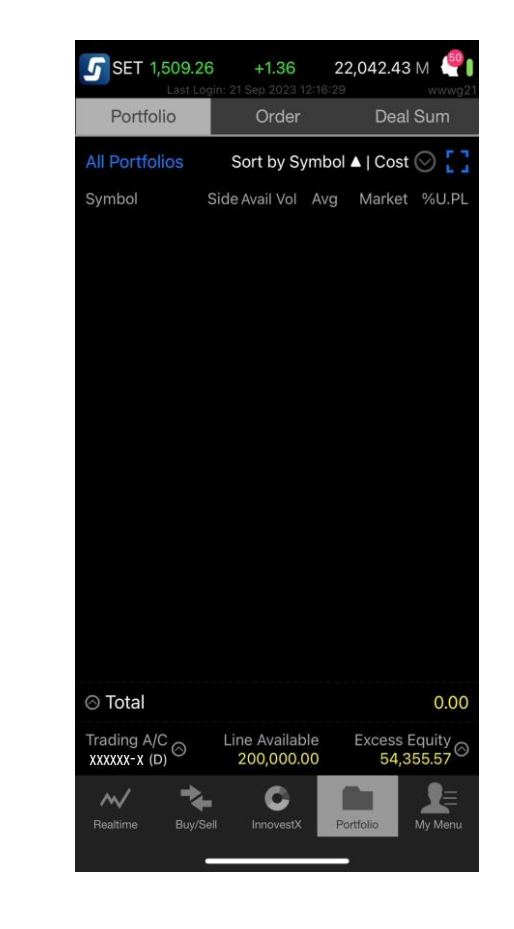

7 ตรวจสอบยอดเงินในแถบเมนู Portfolio บนแอป Streaming

หมายเหตุ : กรณีโอนเงินเข้าพอร์ทหุ้นในวันทำการ เงินจะเข้าโดยพอร์ตทันที แต่หากโอนนอกเวลาทำการระบบจะดำเนินการในวันทำการถัดไป

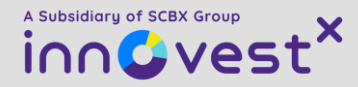

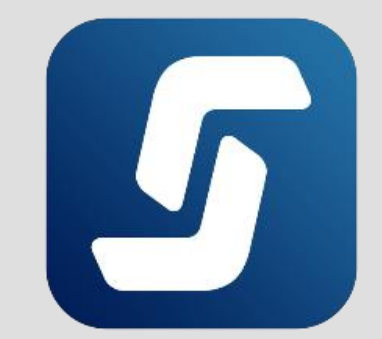

## วิธีเติมเงินบัญชีอนุเมันธ์ ผ่านแอป Streaming

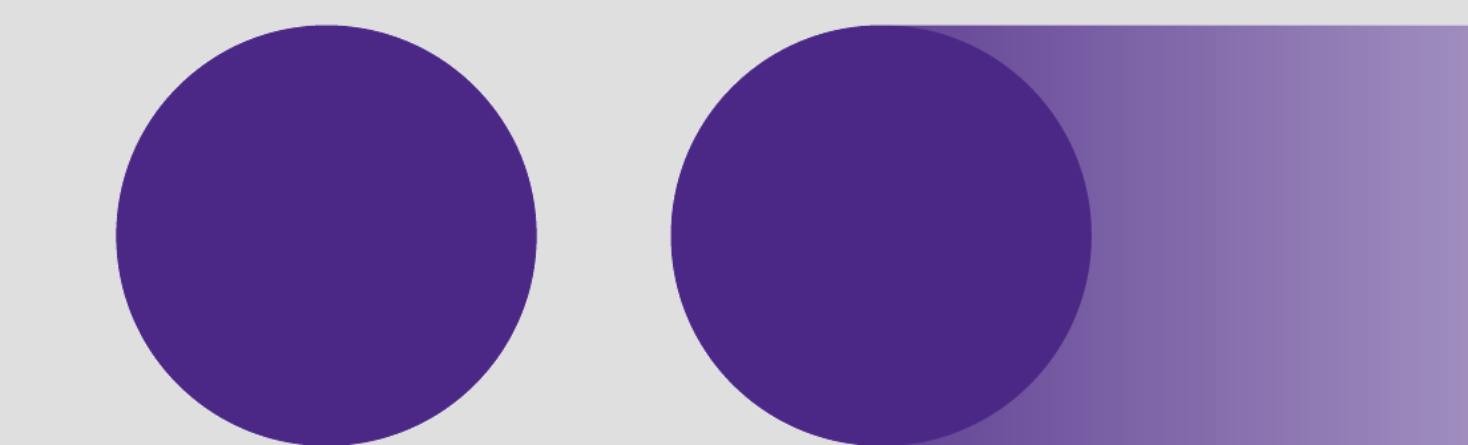

A Subsidiary of SCBX Group

### วิธีเติมเงินบัญชีอนุเมันธ์ผ่านแอป Streaming 🥑

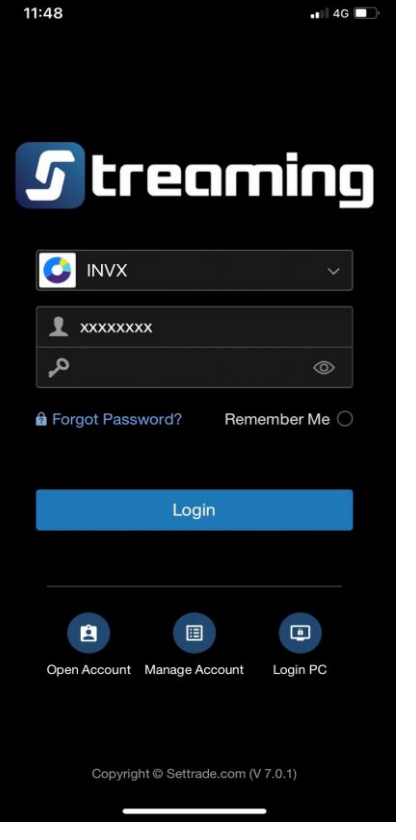

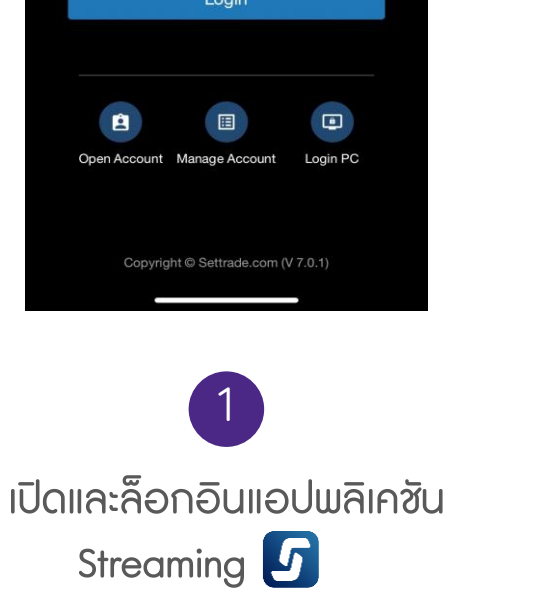

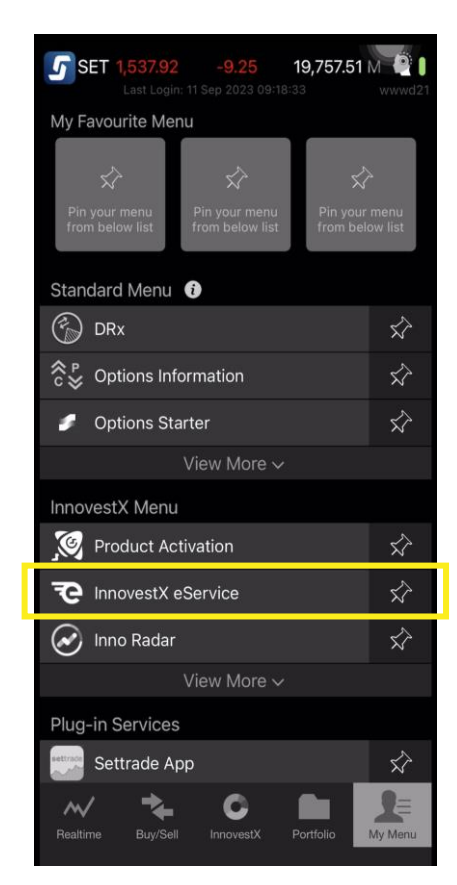

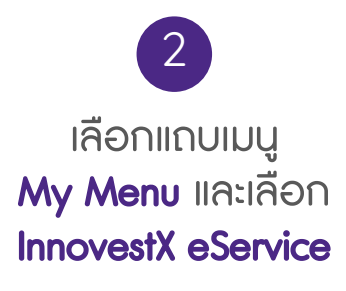

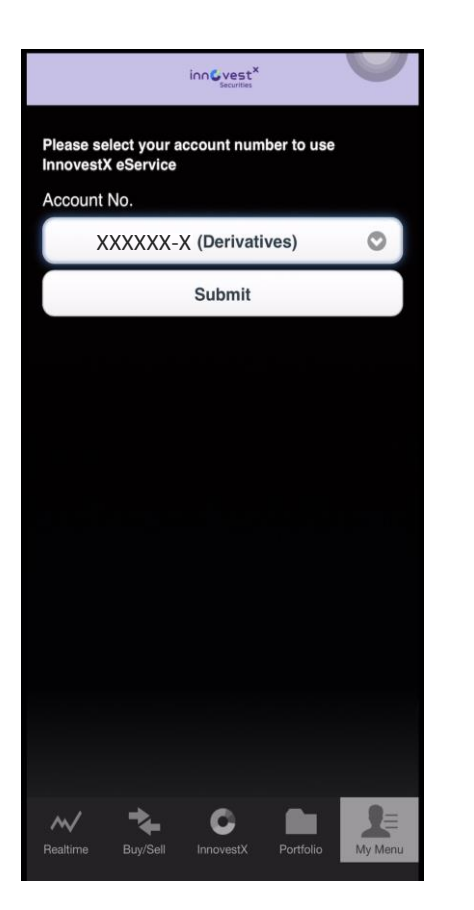

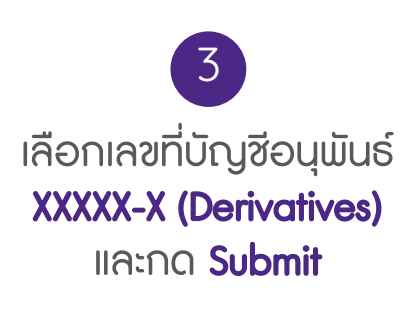

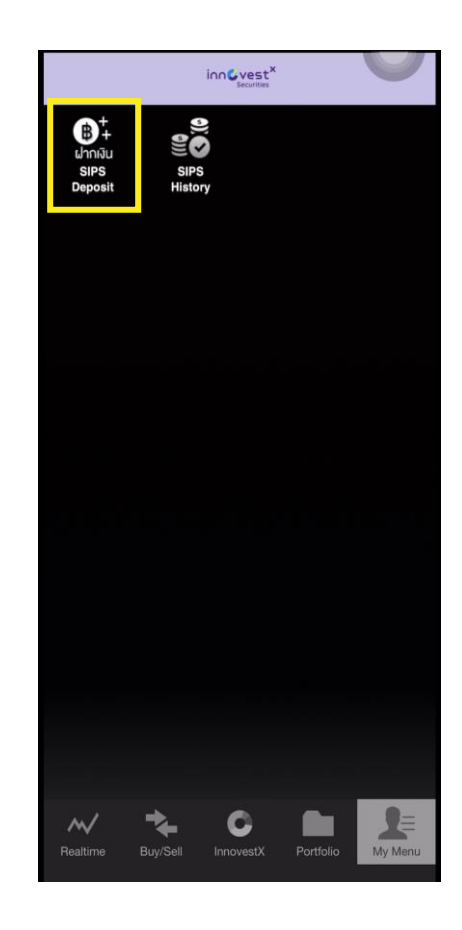

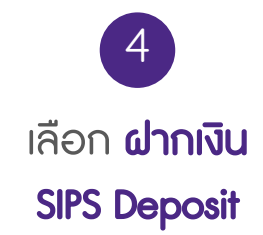

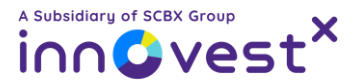

#### วิธีเติมเงินบัญชีอนุเม้นธ์ผ่านแอป Streaming 🥑

|                                                                                                    | SIPS Deposit                                                                                                    |
|----------------------------------------------------------------------------------------------------|----------------------------------------------------------------------------------------------------|
| Account No.                                                                                                    | XXXXXX-X (Derivatives) 🗢                                                                                                    |
| Account Name<br>Credit Limit<br>Line Avaliable<br>EE<br>Cash Balance<br>Equity<br>A/O Name                                                        | XXXX XXXXXX<br>100,000.00<br>92,832.87<br>42,972.87<br>49,832.87<br>49,972.87<br>ฝ่ายธุรกิจอิเล็กทรอนิกส์ (D7500)                                                                                         |
| Bank Account #<br>Amount<br>Pin                                                                                                    | XXXXXXXX<br>50000<br>Submit Reset                                                                                                    |
| Note.<br>1. You can m<br>Monday - Friday<br>holidays.<br>2. This is an<br>any fee. Your mo<br>transferred from<br>online trading ac<br>completed. | hake an online money transfer on<br>at 8.30 am. ? 4.55 pm., except<br>instant fund transfer menu without<br>oney will be automatically<br>your SCB bank account to SCBS<br>count once your transaction is |
| Realtime Buy/Se                                                                                                    | ell InnovestX Portfolio                                                                                                    |

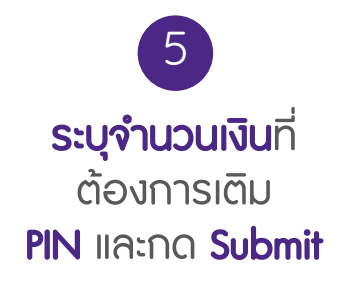

|                                                                                                    | SIPS Deposit                                                                                                    |
|----------------------------------------------------------------------------------------------------|----------------------------------------------------------------------------------------------------|
| Account No.                                                                                                    | XXXXXX-X (Derivatives) >                                                                                                    |
| Account Name                                                                                                    | XXXX XXXXXX                                                                                                    |
| Credit Limit                                                                                                    | 100,000.00                                                                                                    |
| Line Avaliable                                                                                                    | 92,832.87                                                                                                    |
| EE                                                                                                    | 42,972.87                                                                                                    |
| Cash Balance                                                                                                    | 49,832.87                                                                                                    |
| Equity                                                                                                    | 49,972.87                                                                                                    |
| A/O Name                                                                                                    | ฝ่ายธุรกิจอิเล็กทรอนิกส์ (D7500)                                                                                                    |
| Bank Account #                                                                                                    | XXXXXXXX                                                                                                    |
| Amount                                                                                                    | 50000 Bath                                                                                                    |
|                                                                                                    | Confirm Back                                                                                                    |
| Note.<br>1. You can m<br>Monday - Friday<br>holidays.<br>2. This is an<br>any fee. Your m<br>transferred from<br>online trading ac<br>completed. | hake an online money transfer on<br>at 8.30 am. ? 4.55 pm., except<br>instant fund transfer menu without<br>oney will be automatically<br>your SCB bank account to SCBS<br>secunt once your transaction is |
| Realtime Buy/S                                                                                                    | ell InnovestX Portfolio                                                                                                    |
|                                                                                                    | 6                                                                                                    |
| ตรว                                                                                                    | จสอบข้อมูล                                                                                                    |

และกด Confirm

| 1                                                                                          | SIPS Deposit                                                                                                    | 5       |
|--------------------------------------------------------------------------------------------|----------------------------------------------------------------------------------------------------|---------|
| Account No.                                                                                | xxxxxx-x(Derivatives) ≎                                                                                           |         |
| Account Name<br>Credit Limit<br>Line Avaliable<br>EE<br>Cash Balance<br>Equity<br>A/O Name | XXXX XXXXXX<br>100,000.00<br>92,832.87<br>92,972.87<br>99,832.87<br>99,972.87<br>ฝ่ายธุรกิจอิเล็กทรอนิกส์ (D7500) |         |
| Success                                                                                    |                                                                                                    |         |
| Note.<br>1.<br>Monda<br>holida<br>2.<br>any feet<br>transfer trading ac<br>completed.      | Streaming<br>Request submitted<br>OK<br>CCOUNT once your transaction is                                           | ut<br>S |
| Realtime Buy/S                                                                             | sell InnovestX Portfolio                                                                                          | :<br>.u |
|                                                                                            | 3                                                                                                    |         |
| S:                                                                                         | บบขึ้นเตือน                                                                                                    |         |

การร้องขอเติมเงินสำเร็จ

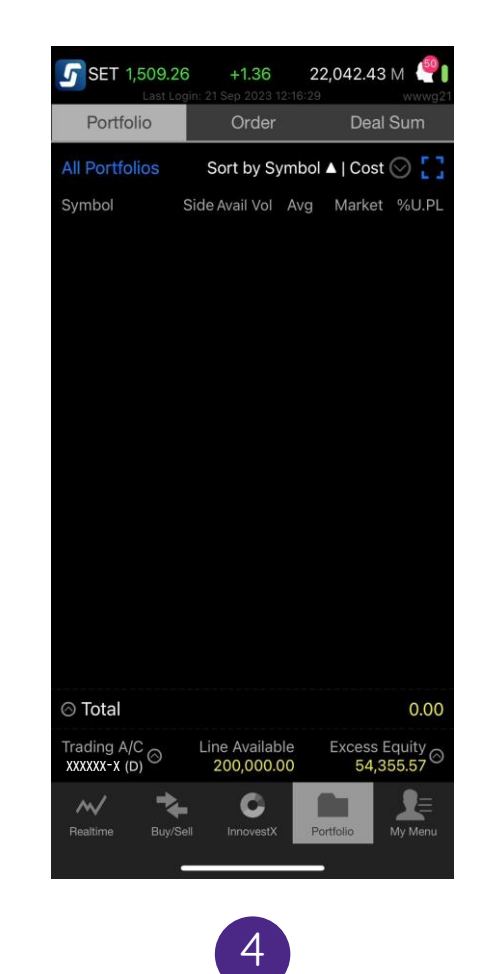

ตรวจสอบยอดเงินในแถบเมนู Portfolio บนแอป Streaming

หมายเหตุ : กรณีโอนเงินเข้าพอร์ทหุ้นในวันทำการ เงินจะเข้าโดยพอร์ตทันที แต่หากโอนนอกเวลาทำการระบบจะดำเนินการในวันทำการถัดไป

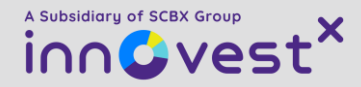

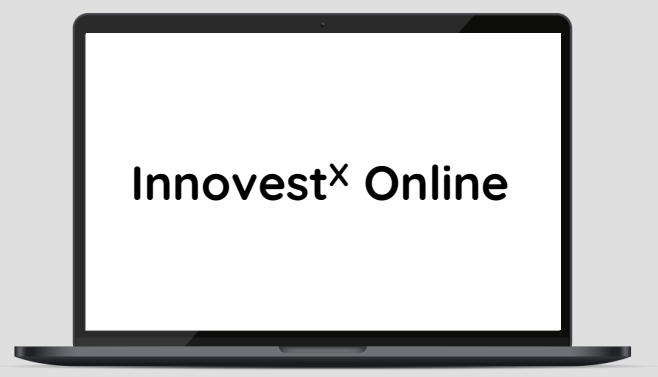

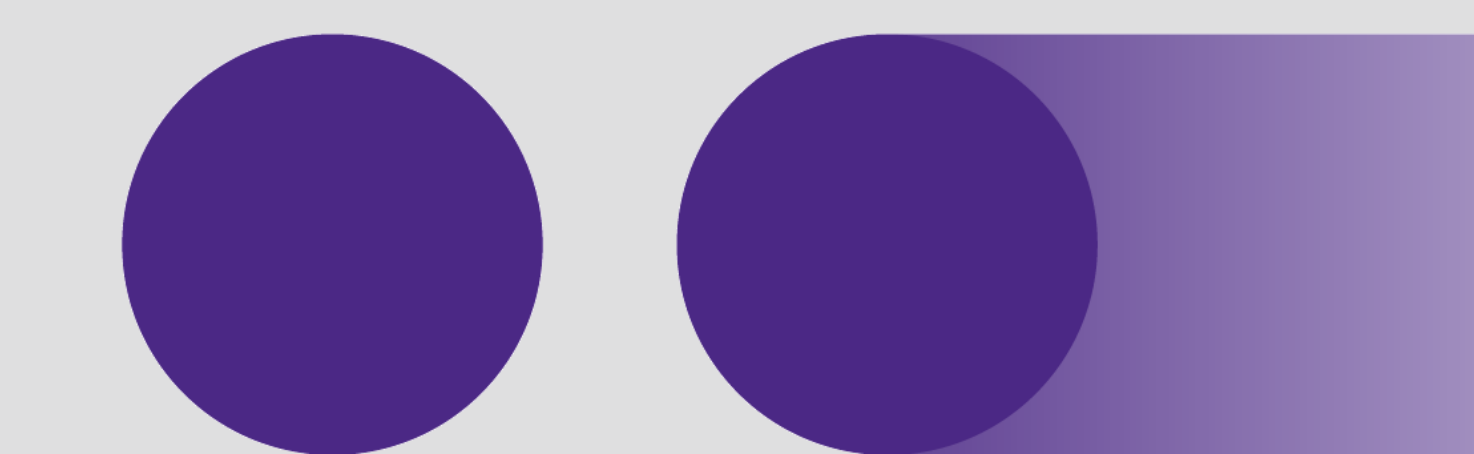

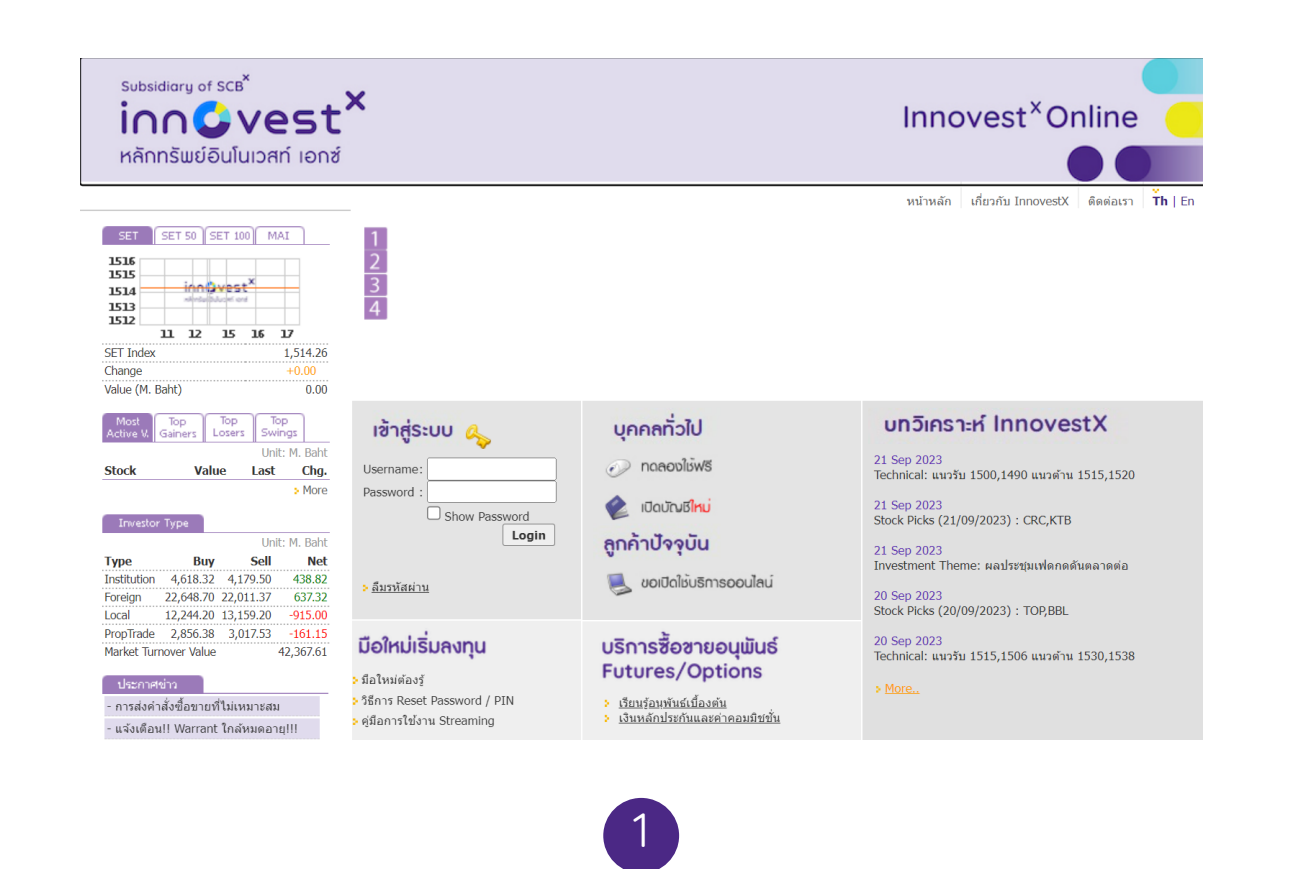

เข้าสู่เว็บไซต์ https://innovestxonline.settrade.com

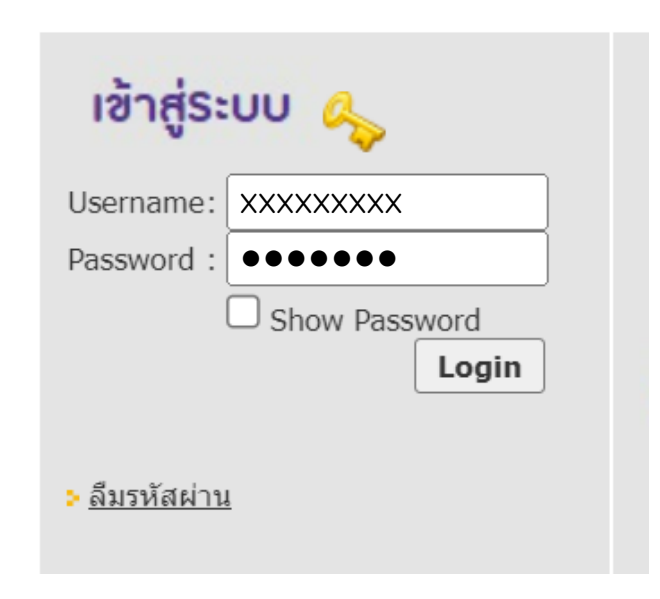

2

กรอก **Username** และ **Password** เพื่อเข้าสู่ระบบ InnovestX Online

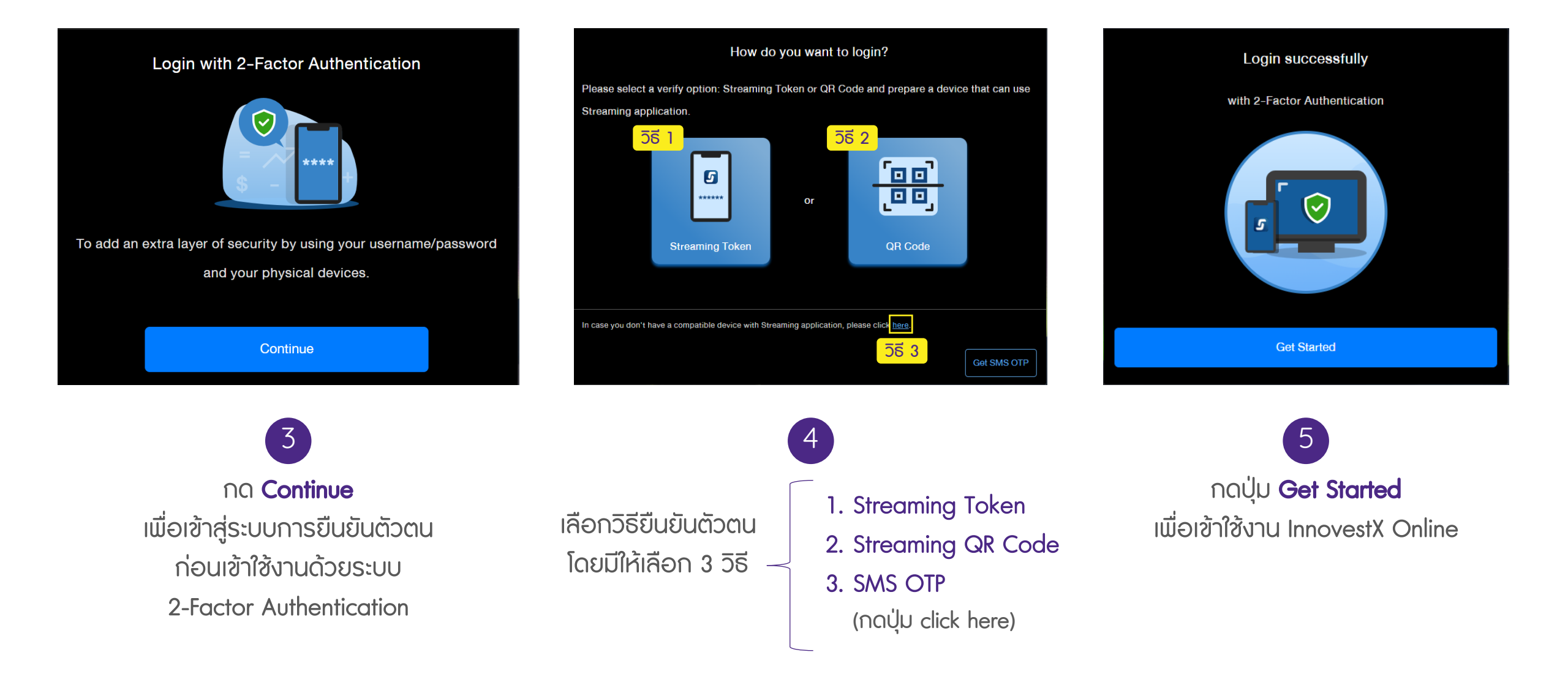

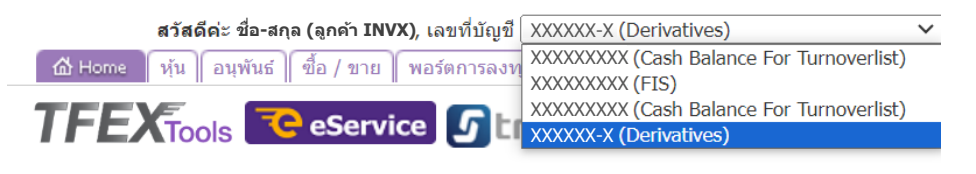

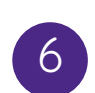

เปลี่ยนเลขที่บัญชี (แถบเมนูด้านบน) เป็นบัญชีอนุเมันธ์ XXXXX-X (Derivatives)

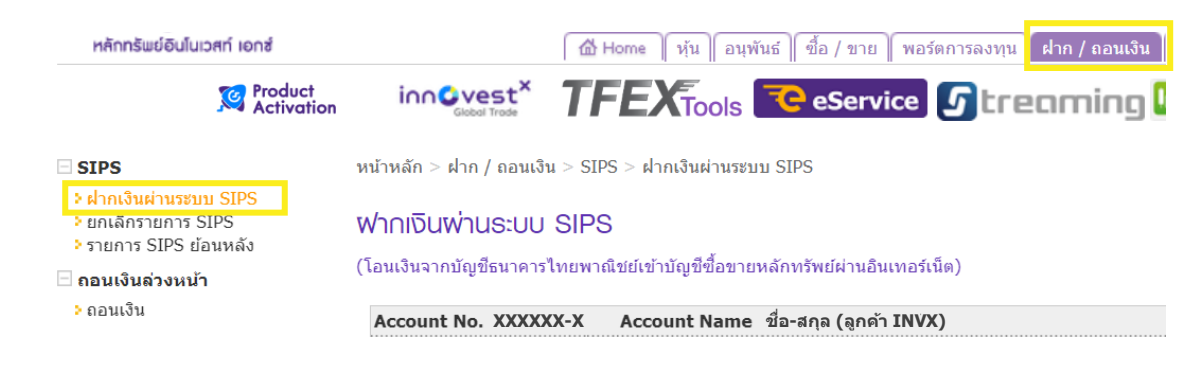

เลือกแถบเมนู **ฝากและถอนเงิน** (ด้านบน) เลือกแถบเมนู **ฝากเงินผ่านระบบ SIPS** (ด้านซ้าย)

| Account No   | . XXXXX         | (-X Account | t Name   | ชื่อ-สกุล (ลูกค้า INVX)                          |
|--------------|-----------------|-------------|----------|--------------------------------------------------|
| Credit Limit | : 0.00          | Account     | t Type   | ซื้อขายตราสารอนุพันธ์ (Derivatives)              |
| Line Availal | <b>ble</b> 0.00 | A / O N     | ame      | ฝ่ายธุรกิจอิเล็กทรอนิกส์ (D7500)                 |
| EE           | 0.00            | Cash Ba     | alance   | 0.00                                             |
| Equity       | 0.00            | Call/Fo     | rce Flag | No                                               |
|              |                 |             |          |                                                  |
| เลขที่บัญชื  | N/A             |             |          |                                                  |
| ธนาคาร       | ธนาคารไทย       | บพาณิชย์    |          |                                                  |
| จำนวนเงิน    | 100,00          | 0.00        | บาท (ระ  | บุตัวเลขเท่านั้น ไม่ใส่เครื่องหมาย ",″ หรือ ".″) |
| รหัส PIN     | ••••            | • •         |          |                                                  |
|              | ตกลง            | ยกเลิก      |          |                                                  |

8

#### ระบุ**จำนวนเงิน**ที่ต้องการเติม, **PIN** และกด**ตกลง**

| Portfolio<br>All Portfolios<br>Symbol S | Order<br>Sort by Sy |          | Deal Su  | m               |
|-----------------------------------------|---------------------|----------|----------|-----------------|
| All Portfolios<br>Symbol S              | Sort by Sy          |          |          |                 |
| Symbol S                                |                     | mbol 🔺   | Cost ⊘   | 13              |
|                                         | ide Avail Vol       | Avg M    | arket %  | U.PL            |
|                                         |                     |          |          |                 |
|                                         |                     |          |          |                 |
|                                         |                     |          |          |                 |
|                                         |                     |          |          |                 |
|                                         |                     |          |          |                 |
|                                         |                     |          |          |                 |
|                                         |                     |          |          |                 |
|                                         |                     |          |          |                 |
|                                         |                     |          |          |                 |
|                                         |                     |          |          |                 |
|                                         |                     |          |          |                 |
| () Total                                |                     |          |          | 0.00            |
| Trading A/C                             | l ine Availab       | le Ev    | cess Fau | ity -           |
| XXXXXX-X (D)                            | 200,000.0           | 00       | 54,355.  | 57 <sup>⊘</sup> |
| ~ 🔹                                     | C                   |          | 2        | Ę               |
| Healtime Buy/Sell                       | InnovestX           | Portfoli | o My     | Menu            |

9 ตรวจสอบยอดเงินใน แถบเมนู **Portfolio** บน แอป Streaming

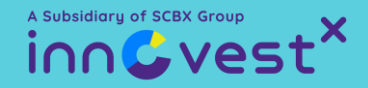

## วิธีซื้อขายตราสารอนุพันธ์ ด้วยแอป

### **กับ** InnovestX

### รูปแบบคำสั่งในการส่งคำสั่งซื้อขายอนุเมันธ์

| การเปิดสถา                                                | <b>การปิดสถานะสัญญา</b><br>(ทำสถานะตรงข้าม หรือ Offset) |               |
|-----------------------------------------------------------|---------------------------------------------------------|---------------|
| สถานะฝั่งซื้อ<br>(คาดหวังราคาสินทรัพย์อ้างอิงปรับตัวขึ้น) | Long + Open                                             | Short + Close |
| สถานะฝั่งขาย<br>(คาดหวังราคาสินทรัพย์อ้างอิงปรับตัวลง)    | Short + Open                                            | Long + Close  |

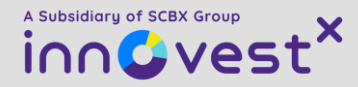

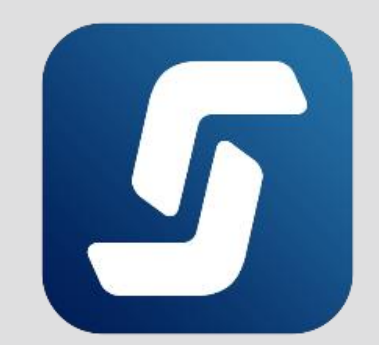

# วิธีการเปิด/ปิดสถานะซื้อสัญญา หรือ long position

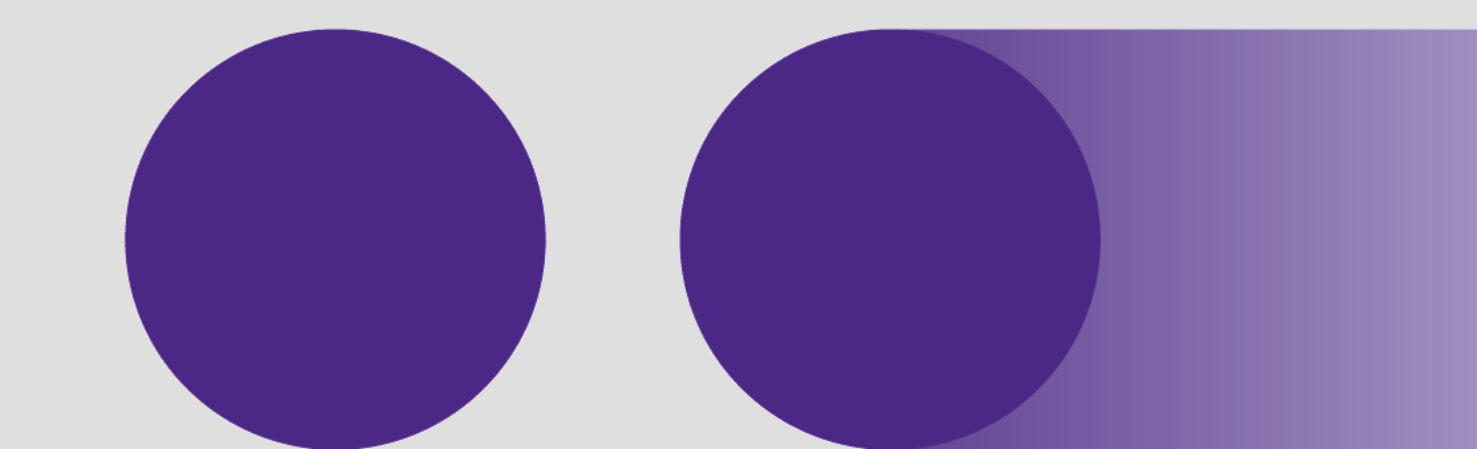

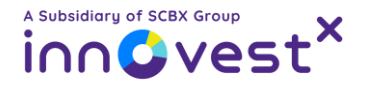

#### วิธีเปิด/ปิดสถานะซื้อ (long position) สัญญาอนุมันธ์ผ่านแอป Streaming

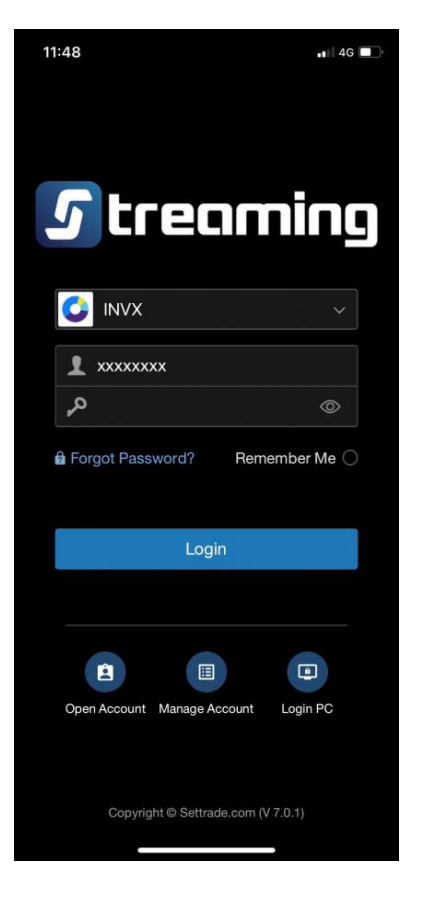

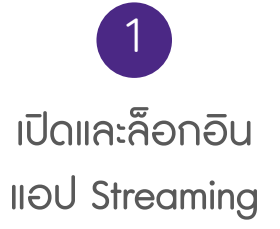

| 14:40                        |                                  |                                | .11 5G 🔲                            |
|------------------------------|----------------------------------|--------------------------------|-------------------------------------|
| <b>SET 1,512.</b>            | <b>93 +5.</b><br>Login: 21 Sep 2 | <b>03 25,3</b> :               | 23.06 M 🎒                           |
| Long                         | Sh                               | ort                            | Click                               |
| Oper                         |                                  | C                              | ose                                 |
| S50U23                       |                                  |                                |                                     |
| Volume 1                     |                                  | In Port                        | 0                                   |
| Price Price                  |                                  | Co                             | ond.                                |
| Pin PIN                      |                                  | Long                           | Clear                               |
| S50U23<br>Volume<br>18<br>51 | Bid<br>923.7<br>923.6            | 923<br>Offer<br>923.8<br>923.9 | .8 +1.1<br>(+0.12%)<br>Volume<br>31 |
| 73                           | 923.5<br>923.4                   | 924.0<br>924.1                 | 42<br>31                            |
| 48                           | 923.3                            | 924.2                          | 44                                  |
|                              |                                  |                                |                                     |
| Trading A/C<br>XXXXXX-X (D)  | Line Ava<br>500,0                | ailable Ex<br>000.00           | cess Equity<br>0.00                 |
| Realtime Buy                 | //Sell Innov                     | vestX Portfol                  | io My Menu                          |

2 เลือกแถบเมนู BUY/SELL และเลือกบัญชีอนุเมันธ์ XXXXX-X (Derivatives)

| 14:40                         |                            |                          | utl 5G 🔲           |
|-------------------------------|----------------------------|--------------------------|--------------------|
| <b>SET 1,512</b> .            | .93 +5.<br>Login: 21 Sep 2 | 03 25,32<br>023 11:38:25 | 3.06 M 🍄 🛛         |
| Long                          | Sh                         | ort                      | Click              |
| Oper                          | า                          | Clo                      | ose                |
| S50U23                        |                            |                          |                    |
| Volume 1                      |                            | In Port                  | 0                  |
| Price Price                   | e                          | Co                       | ind.               |
| Pin PIN                       |                            | Long                     | Clear              |
| S50U23                        |                            | 923.                     | 8 +1.1<br>(+0.12%) |
| Volume                        | Bid                        | Offer                    | Volume             |
| 18                            | 923.7                      | 923.8                    | 31                 |
| 51                            | 923.6<br>022.5             | 923.9                    | 9                  |
| 40                            | 923.5<br>923.4             | 924.0<br>924.1           | 31                 |
| 48                            | 923.3                      | 924.2                    | 44                 |
|                               |                            |                          |                    |
|                               |                            |                          |                    |
|                               |                            |                          |                    |
|                               |                            |                          |                    |
| Trading A/C<br>XXXXXX-X (D) ⊘ | Line Ava<br>500,0          | ailable Exc<br>00.00     | ess Equity<br>0.00 |
| ~                             | *<br>(                     |                          | <b>_</b>           |
| Realtime Bu                   | y/Sell Inno                |                          | b My Menu          |
|                               |                            |                          |                    |

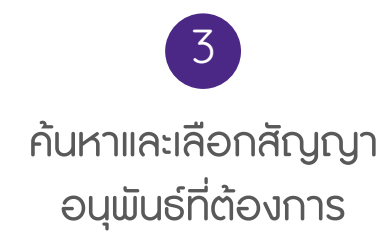

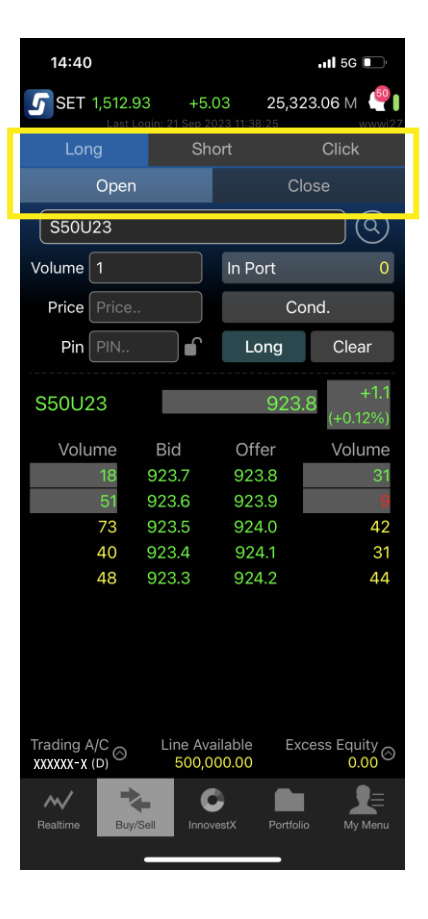

4 เลือกแถบ **Long** (ซื้อสัญญา) และ เลือกแถบ **Open** เพื่อเปิดสถานะ หรือ **Close** เพื่อปิดสถานะ

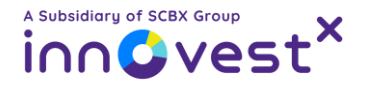

#### วิธีเปิด/ปิดสถานะซื้อ (long position) สัญญาอนุพันธ์ผ่านแอป Streaming

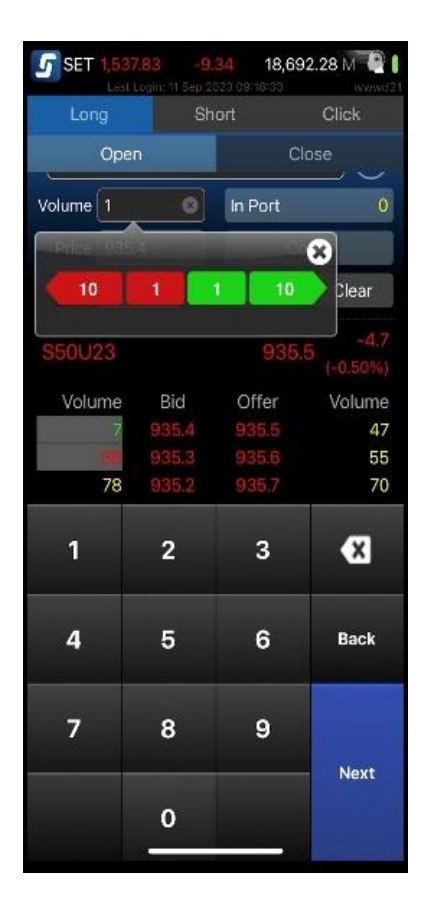

5

ระบุ**จำนวนสัญญาและราคา** 

ที่ต้องการเปิด/ปิดสถานะ

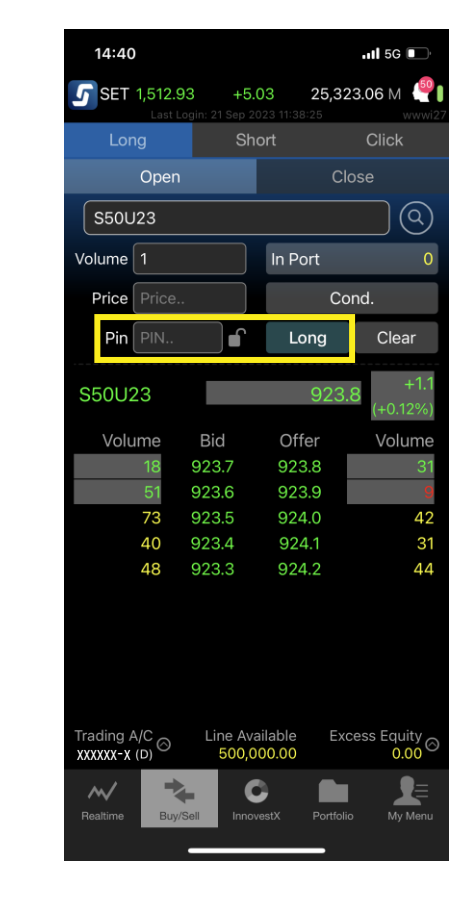

| 5 SET 1,                                                                                            |               | <b>.34 18,692.</b> | 28 M     |  |
|----------------------------------------------------------------------------------------------------|---------------|--------------------|----------|--|
| Long                                                                                                | Sł            |                    | Click    |  |
| O                                                                                                   | pen           | Clos               | se       |  |
| S50U23                                                                                              | 3             |                    |          |  |
| Volume 1                                                                                            |               | In Port            | 0        |  |
| Price 9                                                                                             | 35.4          | Con                | d.       |  |
| Pin                                                                                                 | ſ             | Long               | Clear    |  |
| S50 Place Order Confirmation -4.7<br>Long: S50U23<br>Position: Open<br>Volume: 1<br>Price: 935.4 54 |               |                    |          |  |
|                                                                                                    | Cancel        | Confirm            | 37<br>70 |  |
| 16                                                                                                  | 5 935.1       |                    | 49       |  |
| 31                                                                                                  | 935.0         |                    | 89       |  |
| Trading A/C ⊖ Line Available Excess Equity ⊖                                                        |               |                    |          |  |
| Realtime                                                                                            | Buy/Sell Inno | C Portfolio        | My Menu  |  |

ตรวจสอบรายละเอียด

ແລະ ກດ Confirm

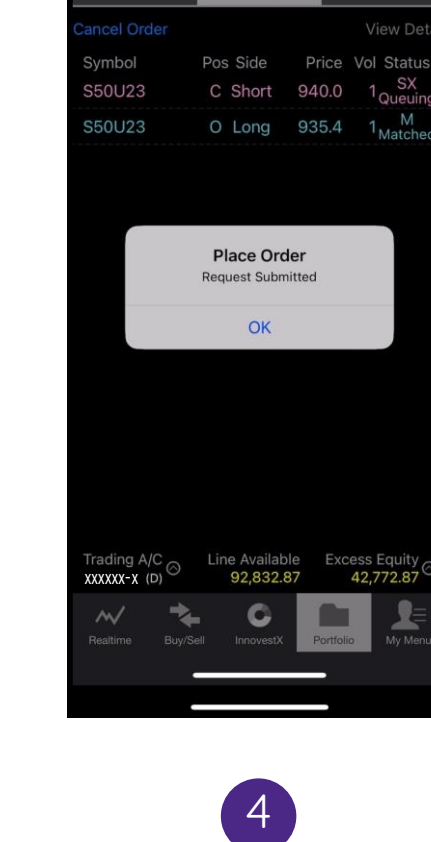

5 SET 1,536.69 -10.48 19,097.11 M

Order

ระบบแสดงหน้าต่าง Place Order เพื่อแสดงการส่งคำสั่งเสร็จสิ้น \*ตรวจสอบกำสั่งได้ที่แถบเมนู Portfolio > Order

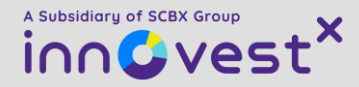

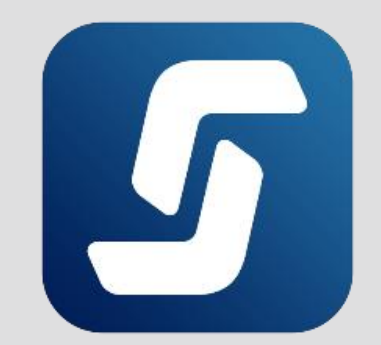

# วิธีการเปิด/ปิดสถานะขายสัญญา หรือ short position

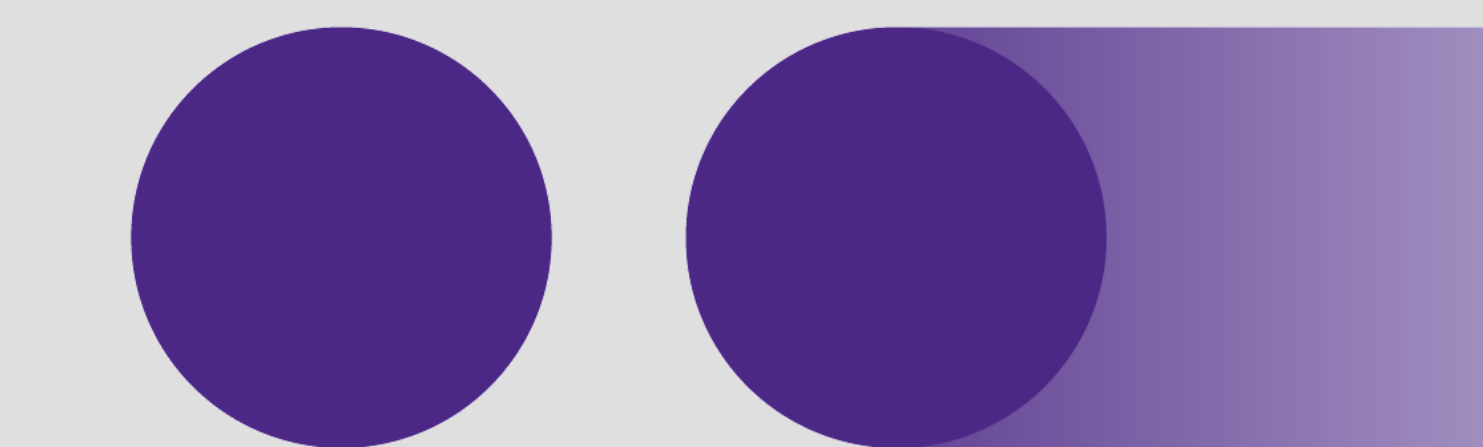

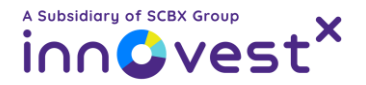

#### วิธีเปิด/ปิดสถานะขาย (short position) สัญญาอนุพันธ์ผ่านแอป Streaming

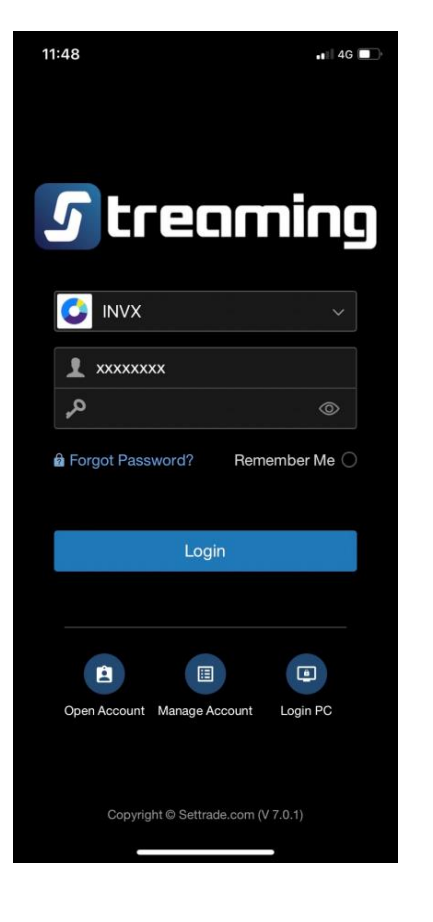

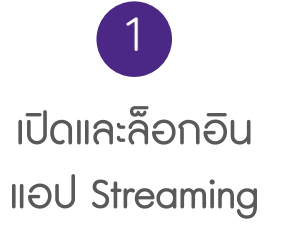

| Ope       | p     | C       | 000       |
|-----------|-------|---------|-----------|
| Ope       |       | CI      |           |
| S50U23    |       |         | (Q        |
| Volume 1  |       | In Port | ŝ         |
| Price 940 | 0.0   | Co      | ond.      |
| Pin       |       | Short   | Clear     |
|           |       |         | 5.0       |
| S50U23    |       | 935.    | 2 (-0.53% |
| Volume    | Bid   | Offer   | Volume    |
| 10        | 935.1 | 935.2   | -27       |
| 26        |       | 935.3   | 60        |
| 73        |       |         | 4:        |
| 100       |       | 935.5   | 6         |
| 50        | 934.7 | 935.6   | 64        |

2 เลือกแถบเมนู BUY/SELL และเลือกบัญชีอนุพันธ์ XXXXXX-X (Derivatives)

| <b>SET 1,536.6</b><br>Last Log |           | . <mark>48 19,</mark><br>023 09:18:33 | 084.48 M 🔮 🛿         |
|--------------------------------|-----------|---------------------------------------|----------------------|
| Long                           |           |                                       | Click                |
| Open                           |           |                                       | Close                |
| S50U23                         |           |                                       |                      |
| Volume 1                       |           | In Port                               | 1                    |
| Price 940.0                    |           |                                       | Cond.                |
| Pin                            |           | Short                                 | Clear                |
| S50U23                         |           | 93                                    | 5.2 -5.0<br>(-0.53%) |
| Volume                         | Bid       | Offer                                 | Volume               |
| 10                             | 935.1     | 935.2                                 | 27                   |
| 26                             | 935.0     | 935.3                                 | 60                   |
| 73                             | 934.9     | 935.4                                 | 43                   |
| 100                            | 934.8     | 935.5                                 | 66                   |
| Trading A/C A                  | Line Ava  | ailable I                             | Excess Equity 🔿      |
|                                | 92,9      | 16.43                                 | 42,816.43            |
| Realtime Buy/Si                | ell Innov | restX Po                              | rtfolio My Menu      |
|                                |           |                                       |                      |

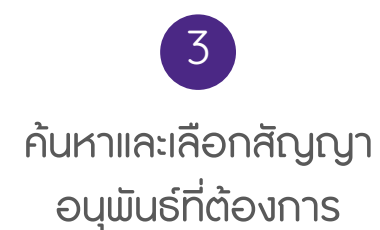

| SET 1,536.6                 | 9 -10            | .48 19,08             | 4.48 M 🔮 🛛                |
|-----------------------------|------------------|-----------------------|---------------------------|
| Long                        | Sh               | ort                   | Click                     |
| Open                        |                  | Cl                    | ose                       |
| S50U23                      |                  |                       |                           |
| Volume 1                    |                  | In Port               | 1                         |
| Price 940.0                 |                  | Co                    | nd.                       |
| Pin                         |                  | Short                 | Clear                     |
| S50U23                      |                  | 935.                  | 2                         |
| Volume                      | Bid              | Offer                 | Volume                    |
| 10                          | 935,1            | 935.2                 | 27                        |
| 26                          | 935.0            | 935.3                 | 60                        |
| 73                          | 934.9            | 935.4                 | 43                        |
| 100                         | 934.8            | 935.5                 | 66                        |
|                             |                  |                       |                           |
| Trading A/C<br>XXXXXX-X (D) | Line Ava<br>92,9 | ailable Exc<br>916.43 | ess Equity<br>42,816.43 ⊘ |
| Realtime Buy/Se             | ell Innov        | vestX Portfoli        | My Menu                   |
|                             |                  | -                     |                           |

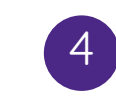

เลือกแถบ **Short** (ขายสัญญา) และ เลือกแถบ **Open** เพื่อเปิดสถานะ หรือ **Close** เพื่อปิดสถานะ

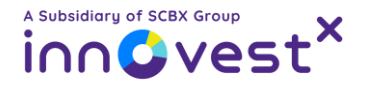

#### วิธีเปิด/ปิดสถานะขาย (short position) สัญญาอนุพันธ์ผ่านแอป Streaming

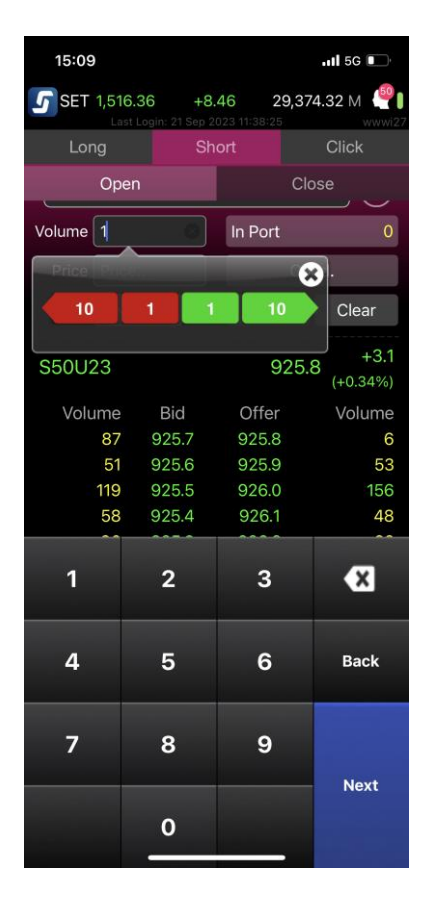

5

ระบุ**จำนวนสัญญาและราคา** 

ที่ต้องการเปิด/ปิดสถานะ

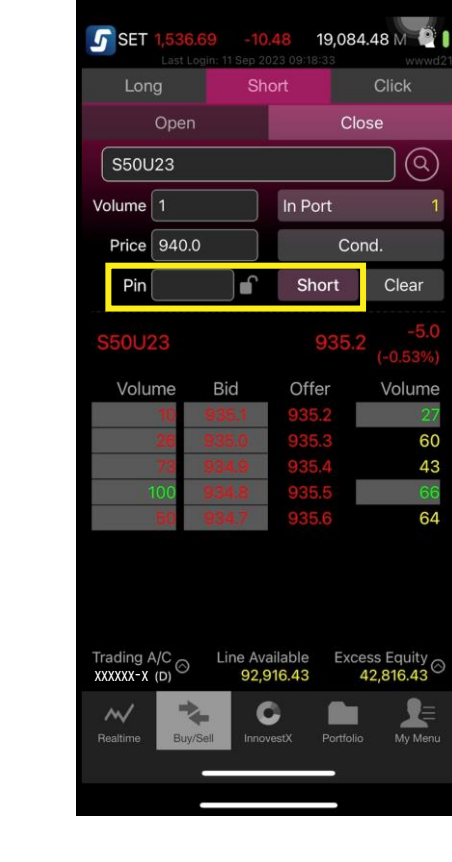

6 กรอก PIN และกดปุ่ม Long ເພື່ອส่งคำสั่ง

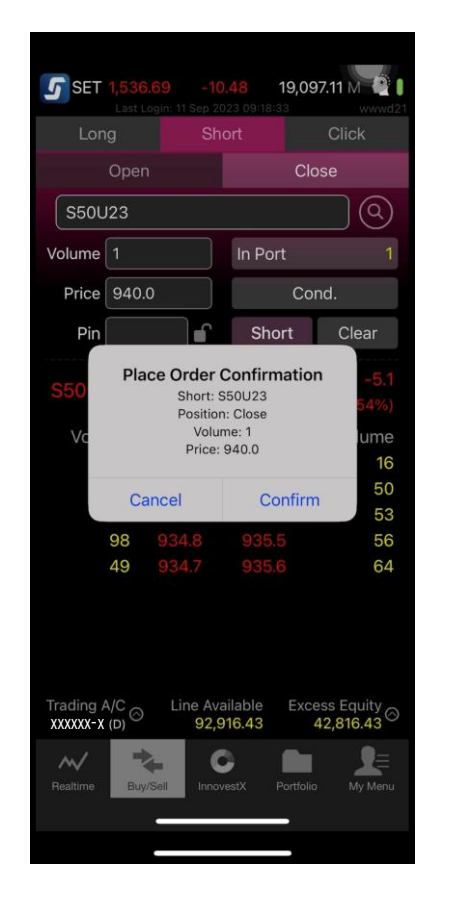

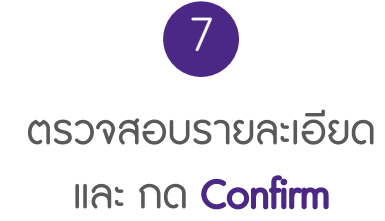

|                             | Orde                  | r                | Deal Sum       |
|-----------------------------|-----------------------|------------------|----------------|
|                             |                       |                  | View De        |
| Symbol                      | Pos Side              | Price            | Vol Statu      |
| S50U23                      | C Short               | 940.0            | 1 SX<br>Queuir |
| S50U23                      | O Long                | 935.4            | 1 Matche       |
|                             | Request Sub           | omitted          |                |
|                             | Place O               | rdor             |                |
|                             | Request Sub           | omitted          |                |
|                             | ОК                    |                  |                |
|                             |                       |                  |                |
|                             |                       |                  |                |
|                             |                       |                  |                |
|                             |                       |                  |                |
|                             |                       |                  |                |
|                             |                       |                  |                |
|                             |                       |                  |                |
| Trading A/C<br>XXXXXX-X (D) | Line Availa<br>92,832 | able Exc<br>2.87 | 42,772.87      |

4 ระบบแสดงหน้าต่าง Place Order เพื่อแสดงการส่งคำสั่งเสร็จสิ้น \*ตรวจสอบกำสั่งได้ที่แถบเมนู Portfolio > Order

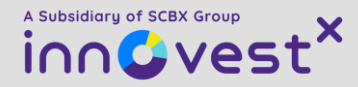

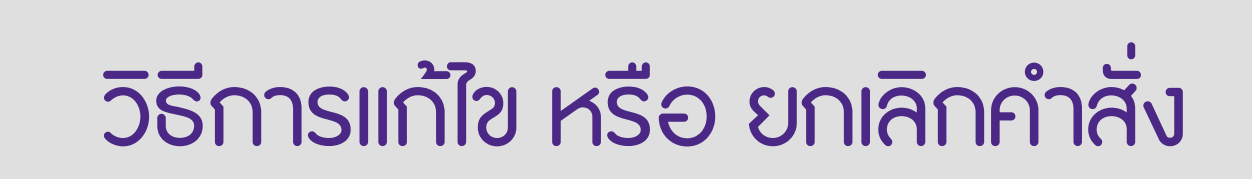

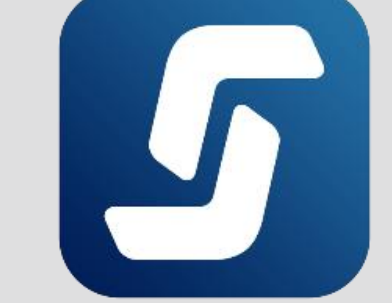

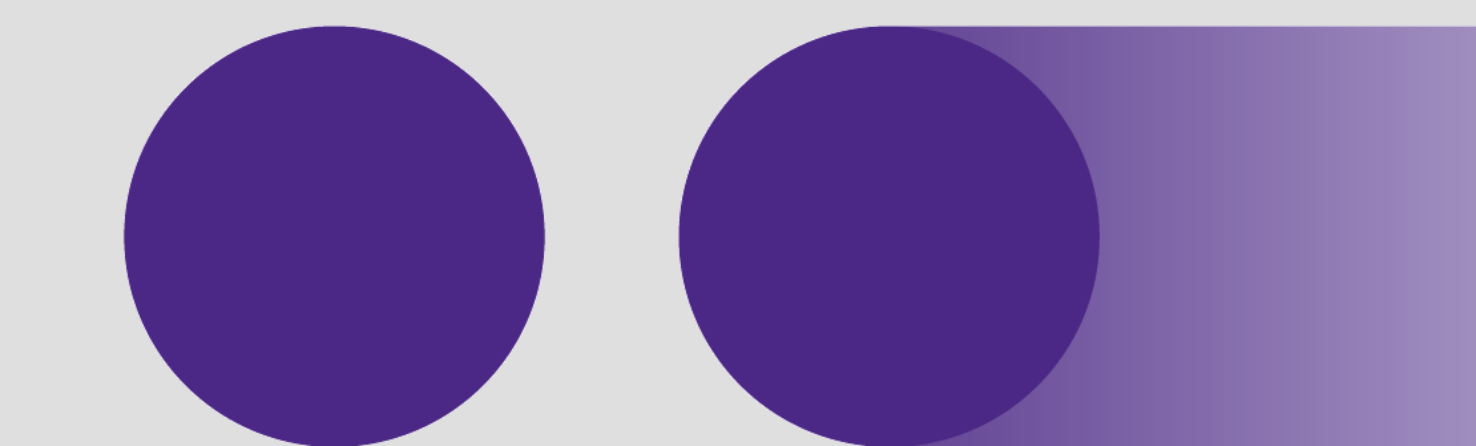

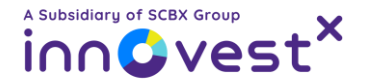

#### วิธีแก้ไข หรือ ยกเลิกรายการคำสั่งอนุพันธ์ผ่านแอป Streaming

| <b>SET 1,538.</b><br>Last Lo                                                 | 20 -8.97 2<br>gin: 11 Sep 2023 09:18:3                                                              | 21,149.41 M 🔮 🛿                                                                             |
|------------------------------------------------------------------------------|----------------------------------------------------------------------------------------------------|---------------------------------------------------------------------------------------------|
| Portfolio                                                                    | Order                                                                                               | Deal Sum                                                                                    |
| Cancel Order                                                                 |                                                                                                    | View Detai                                                                                  |
| Symbol<br>S50U23<br>Date 11<br>Time<br>Order #<br>Validity<br>Validity Until | Pos Side Pr<br>C Short 93<br>/09/2023 Balance<br>11:45:14 Matchee<br>7049627 Cancelle<br>Day TFEX # | rice Vol Status<br>6.9 1 SX<br>1 Queuing<br>1 1<br>1 0<br>200<br>256845-5-0AC5C843000607/19 |
| Cancel                                                                       |                                                                                                    | Change                                                                                      |
| S50U23                                                                       | O Long 93                                                                                           | 5.4 1 M<br>Matched                                                                          |
| Trading A/C O                                                                | Line Available<br>92,832.87                                                                         | Excess Equity<br>93,052.87                                                                  |
| Realtime Buy/                                                                | F G<br>Sell InnovestX F                                                                             | Portfolio My Menu                                                                           |

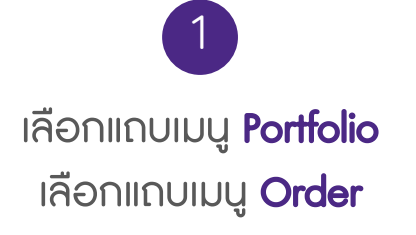

| Portiolio      | Order           | Deal Sur               |
|----------------|-----------------|------------------------|
| Cancel Order   |                 | View D                 |
| Symbol         | Pos Side        | Price Vol Stat         |
| S50U23         | C Short         | 936.9 1 S>             |
| Date 1         | 1/09/2023 Balar | ice                    |
| Order #        | 7049627 Canc    | elled                  |
| Validity       | Day TFEX        | # 256645-S-0AC5C843000 |
| Validity Until |                 |                        |
| Cancel         |                 | Change                 |
| S50U23         | O Long          | 935.4 1 Mate           |
|                |                 |                        |
|                |                 |                        |

เลือกคำสั่งที่ต้องการ กด **Cancel** เพื่อยกเลิก หรือ Change เพื่อแก้ไข

ึกรณีแก้ไขคำสั่ง : ให้ระบุ**จำนวน สัญญา** และ **ราคา**ก่อนกรอก PIN และกด Confirm

3

**SET** 

Portfolic

rading A/C ,

21,149.41 M 🕘

Price

936.9

Order

C Short

Order No :

Symbol New Volume

New Price : 936.9

09/2023 Balance 11:45:14 Matched **Change Order Confirmation** 7049627

S50U23

Line Available Excess Equity

93,052.8

92,832.87

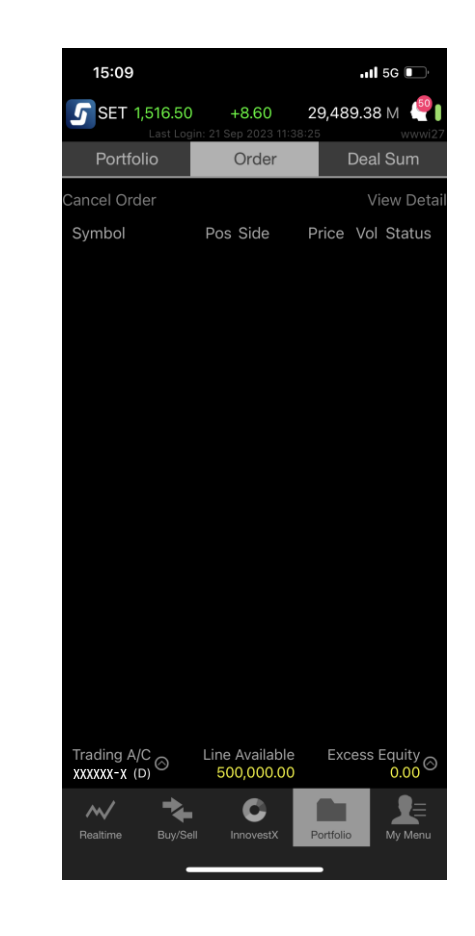

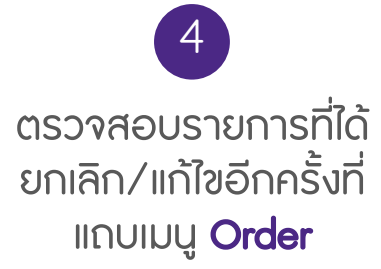